・最新版の更新を自動で行える機能

SYSTEM ボタンをクリック( i ) 雲のマークをクリック

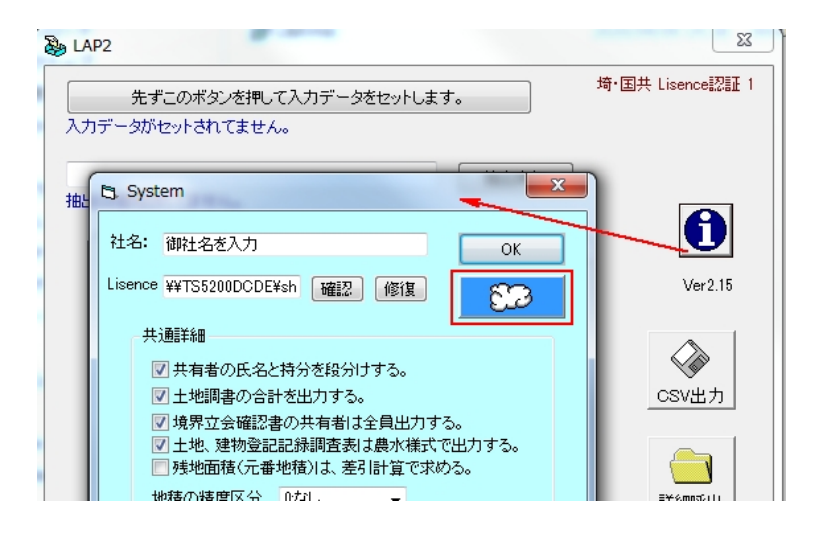

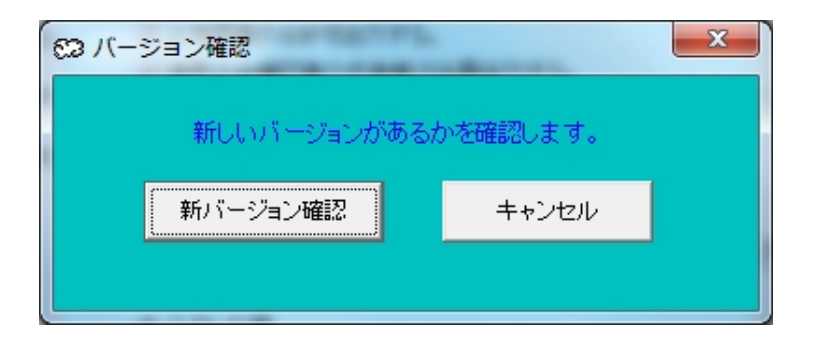

新バージョン確認ボタンを押す

最新版が無い場合

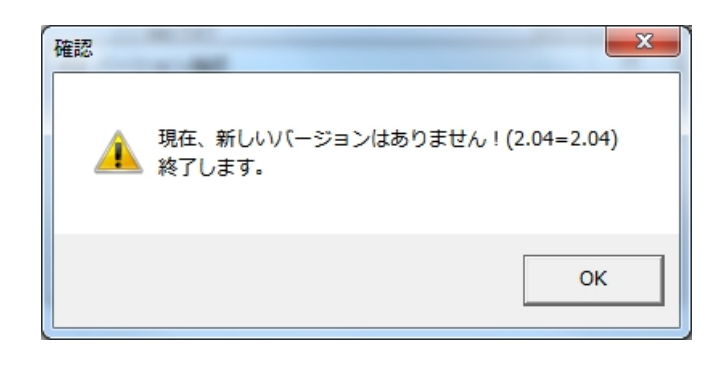

最新版がある場合

はいボタンを押す

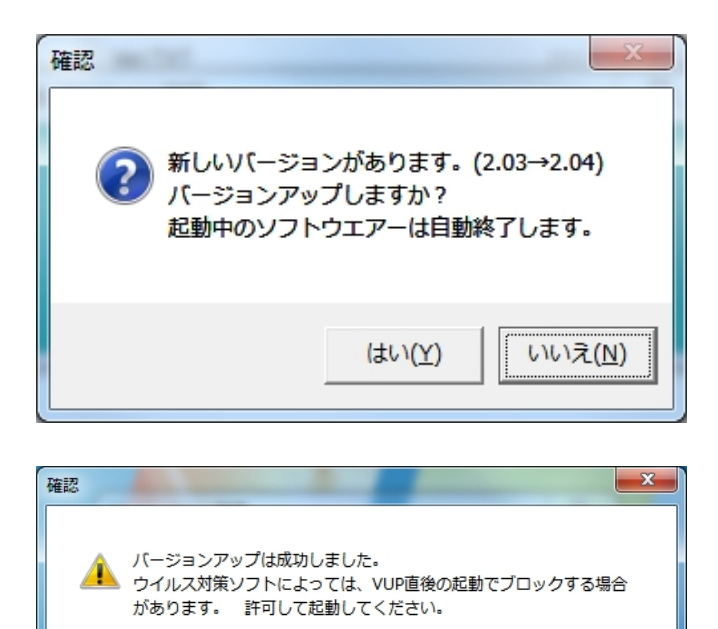

OK

OK ボタンを押す

バージョンアップ直後の起動例(ウイルスバスタクラウドの場合)

| ウイルスバスター                            | クラウド                                   | ? ×              |
|-------------------------------------|----------------------------------------|------------------|
| () 不審なファイルのブロック                     |                                        |                  |
| 安全のため、ラン*<br>ルをブロックしまし<br>ルのみ開いてくだる | ナムウェアなどの可能性<br>った。信頼できる提供元<br>さい。詳細の表示 | のあるファイ<br>からのファイ |
| ファイル名:                              | 地籍さん.exe                               |                  |
| 提供元:                                | http://www.netk                        | orain.x0         |
| ファイルを開く<br>ファイルの削除                  |                                        |                  |
| TREND                               |                                        | ок               |

ファイルを開く 選択

※一度開いてしまえば、2回目以降は 問われません。